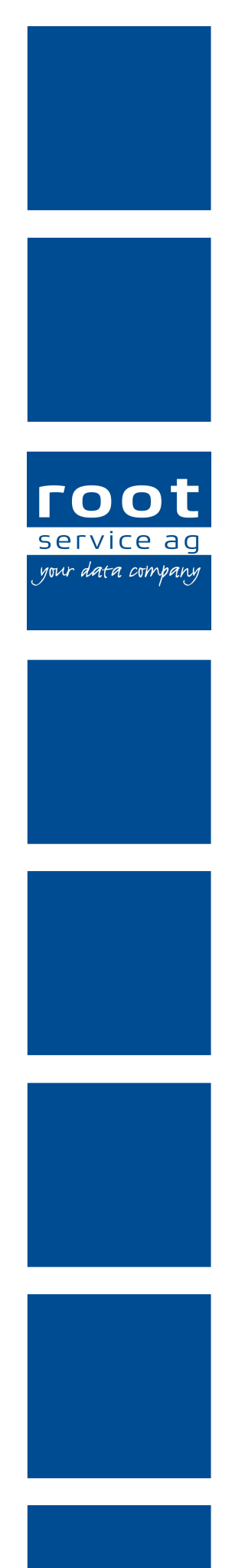

# Schulungsunterlagen

## Hilfe- und Pflegedokumentation

Dokumentennummer: PH-SU-25 Programmversion: 2016.3

root-service ag Weinfelderstrasse 32 CH-8575 Bürglen / TG Telefon: 071 634 80 40 E-Mail: info@root.ch Internet: www.root.ch

## Impressum / Copyright / Ausgabedaten

#### Impressum

root-service ag Weinfelderstrasse 32 CH-8575 Bürglen / TG Telefon: 071 634 80 40 Fax: 071 633 25 371 E-Mail: info@root.ch Internet: www.root.ch

### Copyright

Copyright © by root-service ag. Alle Rechte vorbehalten.

Dieses Dokument darf reproduziert (Druck, Fotokopie oder ein anderes Verfahren) oder unter Verwendung elektronischer Systeme verarbeitet, vervielfältigt oder verbreitet werden.

Jedoch darf kein Teil dieses Dokuments in irgendeiner Form ohne schriftliche Genehmigung durch die root-service ag verändert werden. Für Folgeschäden, welche aufgrund unautorisierter Änderungen entstehen oder entstanden sind, lehnt die root-service ag jegliche Ansprüche vollumfänglich ab.

Bei der Zusammenstellung von Texten und Abbildungen wurde mit grösster Sorgfalt vorgegangen. Die inhaltliche und technische Fehlerfreiheit wird ausdrücklich nicht zugesichert. Der Einsatz und die Nutzung dieses Dokuments fällt ausschliesslich in den Verantwortungsbereich des Nutzers.

Alle erwähnten Marken- und Produktnamen sind Warenzeichen der jeweiligen Rechtsinhaber. Das Fehlen einer entsprechenden Kennzeichnung in der Dokumentation bedeutet nicht, dass es sich um einen freien Namen handelt.

#### Ausgabedaten

Ausgabedatum Dokument: 01. September 2016 Letzte Aktualisierung: 01. September 2016

## Inhalt

| 1 Finstieg ins Programm                               | 1   |
|-------------------------------------------------------|-----|
| 1 1 Startseite                                        | 1   |
| 1 1 1 Favoriten                                       | 1   |
| 1 1 2 Favoriten anlegen / entfernen                   | 1   |
| 1 1 3 Suchfunktion                                    | 2   |
| 1 2 Online-Hilfe                                      | 2   |
| 1 2 1 Online-Hilfe aufrufen                           | 2   |
| 1 2 2 Online-Hilfe durchsuchen                        | 2   |
| 1.2.3 QSvs-Handbuch RAI-HC Schweiz aufrufen           | 3   |
|                                                       | •   |
| 2 Adressstamm                                         | 4   |
| 2.1 Adresse suchen                                    | 4   |
| 2.2 Adresse erfassen                                  | 5   |
| 3 Hilfe- und Pflegedokumentation (HPD)                | . 6 |
| 3.1 Deckblatt                                         | . 6 |
| 3.1.1 Deckblatt erfassen                              | . 6 |
| 3.1.2 Deckblatt drucken                               | 7   |
| 3.1.3 Wichtige Information zum Deckblatt              | 7   |
| 3.1.4 Angaben im Deckblatt ändern                     | . 8 |
| 3.2 Zusatzinformationen                               | 8   |
| 3.2.1 Zusatzinformation erfassen                      | . 9 |
| 3.2.2 Zusatzinformationen abschliessen                | 10  |
| 3.2.3 Zusatzinformationen Drucken                     | 10  |
| 3.2.4 Abgeschlossene Informationen einblenden         | 10  |
| 3.2.5 Wichtige Information zur Erfassung der Einträge | 10  |
| 3.3 Verlaufsbericht                                   | 11  |
| 3.3.1 Verlaufsbericht erfassen                        | 11  |
| 3.3.2 Verlaufsbericht geschützter Eintrag             | 12  |
| 3.3.3 Verlaufsbericht annullieren                     | 12  |
| 3.3.4 Verlaufsbericht drucken                         | 13  |
| 3.4 Überweisungsrapport drucken                       | 13  |
| 4 Wunddokumentation                                   | 15  |

## 1 Einstieg ins Programm

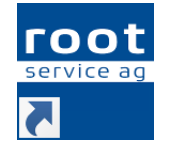

• Öffnet das Anmeldefenster für Perigon.

- 1. Starten Sie das Programm durch Doppelklick auf die Perigon-Verknüpfung auf Ihrem Bildschirm.
- 2. Geben Sie Ihren Benutzernamen und das Passwort ein.
- 3. Klicken Sie auf die Schaltfläche Anmelden oder drücken Sie die Taste Enter.

## 1.1 Startseite

Alle Module werden über die Startseite aufgerufen. Die im Navigationsbereich aufgeführten Hauptgruppen verfügen über einen oder mehrere Module. Die einzelnen Module, beispielsweise **Adressen** , werden über den Anzeigebereich geöffnet.

#### Hinweis

Die Anzahl der angezeigten und verfügbaren Module ist von den jeweiligen Lizenzrechten und den Benutzerberechtigungen abhängig.

## 1.1.1 Favoriten

In der Hauptgruppe **Favoriten** können Favoriten von häufig verwendeten Programmteilen angelegt werden. Auf **Favoriten** klicken, um die Favoriten anzuzeigen.

## 1.1.2 Favoriten anlegen / entfernen

In der Hauptgruppe **Favoriten** können Favoriten von häufig verwendeten Programmteilen/Modulen angelegt werden. Auf **Favoriten** klicken, um die Favoriten anzuzeigen.

### Favorit anlegen

- 1. Mit der rechten Maustaste auf das Symbol des gewünschten Programmteils klicken.
- 2. Im Kontextmenü auf Zu Favoriten hinzufügen klicken.
- ✓ Der gewählte Programmteil wird in den Favoriten angezeigt.

#### 0 Hinweis

Programmteile, welche bei den Favoriten angezeigt werden, werden auch weiterhin an ihren ursprünglichen Ablageorten angezeigt.

### Favorit entfernen

- 1. Auf Hauptgruppe 🛧 Favoriten im Anzeigebereich klicken.
- 2. Mit der rechten Maustaste auf das Symbol des zu entfernenden Programmteils klicken.
- 3. Im Kontextmenü auf Aus Favoriten entfernen (Del) klicken.
- ✓ Der gewählte Programmteil ist aus den Favoriten entfernt.

## 1.1.3 Suchfunktion

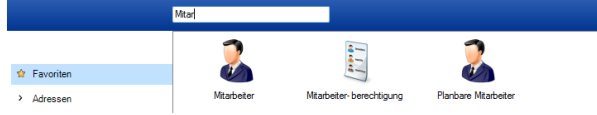

Geben Sie die Bezeichnung des gesuchten Programm-Moduls ein. Die Suche startet ab dem ersten Buchstaben, der eingegeben wird. Die Suche findet immer über das ganze Programm statt, egal welche Funktionsgruppe aktiviert ist. Mit Esc können Sie das Suchfeld wieder zurücksetzen.

## 1.2 Online-Hilfe

Informationen und Details zu den Programmen der root-service ag können über die Online-Hilfe aufgerufen werden. Damit die Online-Hilfe aufgerufen werden kann, wird eine funktionierende Internetverbindung benötigt. Detaillierte Informationen zur Bedienung der Online-Hilfe sind im Kapitel **Zu dieser Hilfe** verfügbar.

## 1.2.1 Online-Hilfe aufrufen

### Online-Hilfe aufrufen

Um die Online-Hilfe aufzurufen, in der Symbolleiste auf das Symbol **Online-Hilfe** 🛛 klicken oder auf die Taste 🗐 drücken.

✓ Die Online-Hilfe wird im Webbrowser geöffnet.

## 1.2.2 Online-Hilfe durchsuchen

Die Suchfunktion innerhalb der Online-Hilfe ermöglicht eine schnelle und zuverlässige Suche zu einem gesuchten Thema.

### Nach einzelnen Begriffen suchen

- 1. Den ganzen Suchbegriff (oder mindestens vier Buchstaben/Zeichen des Suchbegriffs) in das Eingabefeld für Suchanfragen eingeben.
- 2. Auf das Symbol Suchen & klicken oder die Taste Enter drücken.
- ✓ Die Suchergebnisse werden im Anzeigebereich angezeigt.

> Auf den blau unterstrichenen Titel klicken, um den gesamten Eintrag zu öffnen.

#### 💡 Tipp

Um nach Inhalten zu suchen, in welchem zwei oder mehrere Begriffe (nicht zusammenhängend) vorkommen, die Begriffe, getrennt durch einen Leerschlag eingeben. Beispiel: Prüfregel Mitarbeiter Artikel

### Nach zusammenhängenden Begriffen suchen

- Um nach zusammenhängenden Begriffen (Bsp.: Postfach öffnen) zu suchen, in das Eingabefeld für Suchanfragen die Begriffe in der gewünschten Reihenfolge eingeben. Vor dem ersten Begriff muss dabei ein Anführungszeichen (") und nach dem letzten ein Schlusszeichen (") verwendet werden. Bsp.: "Postfach öffnen".
- 2. Auf das Symbol **Suchen**  $\geq$  klicken oder die Taste Enter drücken.
- ✓ Die Suchergebnisse werden im Anzeigebereich angezeigt.
  - > Auf den blau unterstrichenen Titel klicken, um den gesamten Eintrag zu öffnen.

## 1.2.3 QSys-Handbuch RAI-HC Schweiz aufrufen

Um das QSys-Handbuch zu öffnen, in der Menüleiste auf ? | QSys-Handbuch RAI-HC Schweiz klicken oder auf F12 drücken.

✓ Das QSys-Handbuch RAI-HC Schweiz wird geöffnet.

## 2 Adressstamm

Im RAI-Adressstamm finden wir alle Adressen, welche im Perigon- oder im RAI-Adressstamm erfasst worden sind: Ärzte, Krankenkassen, Kunden, Mitarbeiter.

Standardmässig ist der Statusfilter auf "nur aktive" eingestellt, womit nur die aktiven Adressen sichtbar sind.

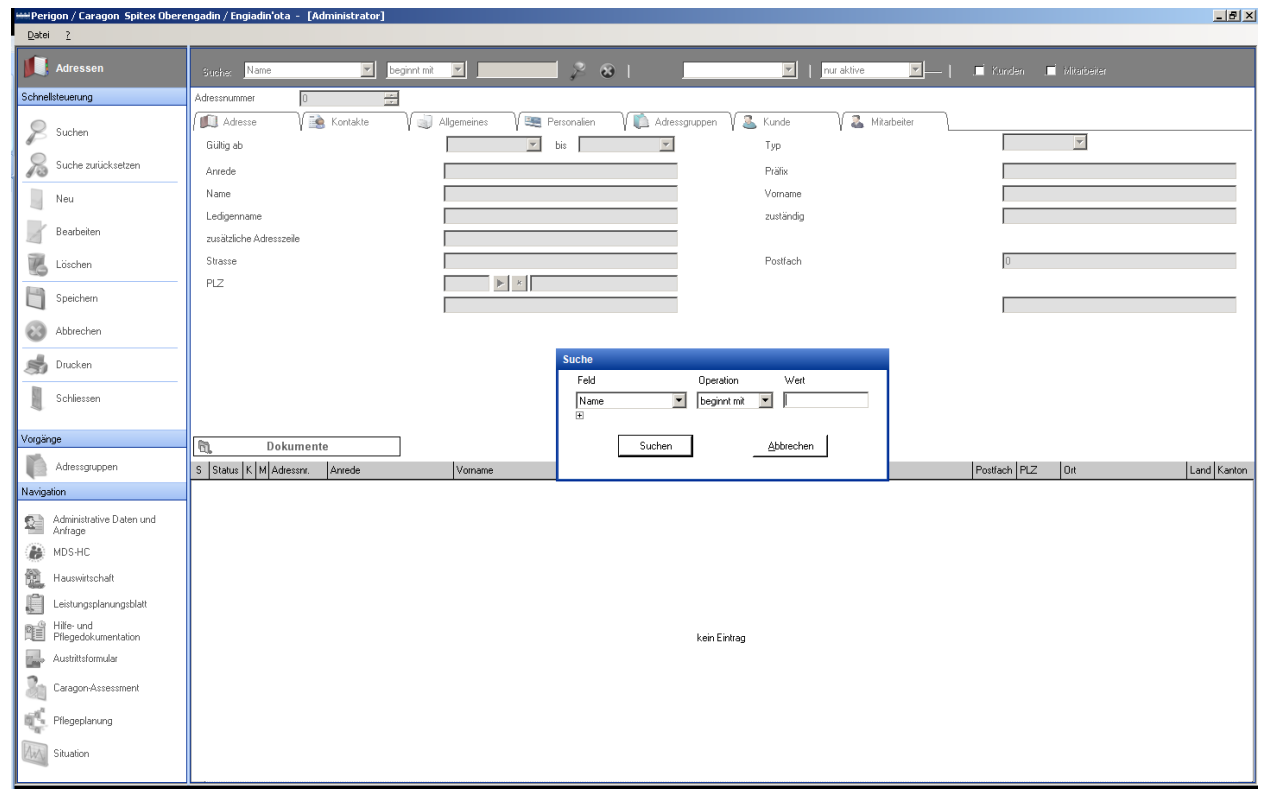

## 2.1 Adresse suchen

Sobald Sie den Adressstamm geöffnet haben, erscheint der Suchfilter. Es gibt verschiedene Möglichkeiten, im Adressstamm zu den gewünschten Adress-Daten zu gelangen.

- 1. In Feld steht der Filter standardmässig auf Name.
- 2. Geben Sie im Feld **Wert** den Nachnamen des gesuchten Kunden ein und drücken Sie die Taste Enter.
- Setzen Sie den Filter in Feld und/oder Operation auf das Kriterium nach dem Sie suchen möchten, geben Sie den entsprechenden Wert ein, drücken Sie die Taste Enter oder klicken Sie auf Suchen.
- 4. Möchten Sie lieber alle Adressen anzeigen, können Sie beim Suchfilter auf **Suchen** klicken, ohne einen Wert einzugeben.
- 5. Um nur Klienten- oder Mitarbeiteradressen anzuzeigen, klicken Sie im Suchfilter auf **Abbrechen** und setzen Sie das Häkchen bei **Kunde** oder **Mitarbeiter**.

- 6. Anschliessend suchen Sie, wie oben beschrieben, nach der gewünschten Adresse
- 7. Nach Adressgruppen suchen Sie, indem Sie im Suchfilter auf **Abbrechen** klicken und anschliessend bei Gruppenzuordnung die gewünschte Gruppe zur Filterung auswählen.

#### Vorsicht!

Wenn Sie anschliessend wieder alle Adressen sehen möchten, müssen Sie im Feld Gruppenzuordnung auf den weissen Bereich zuunterst in der Auswahl klicken, damit sich der Gruppenfilter wieder leert.

## 2.2 Adresse erfassen

Falls Sie mit Perigon Homecare arbeiten, muss die Adresse über den Perigon Homecare Adressstamm erfasst werden.

## 3 Hilfe- und Pflegedokumentation (HPD)

In der Hilfe- und Pflegedokumentation (HPD) werden folgende Daten erfasst:

- 1. Deckblatt (mit zusammengefassten Personalien und Wohnsituation ADuA)
- 2. Zusatzinformationen
- 3. Medikamentenliste
- 4. Verlaufsbericht
- 5. Wunddokumentation

| 😭 entre und Phagestature .                    | See                                  | 2 Instain                   | 🛃 Linden                      | C              | iden       | Attender. | 🚓 Gruchen |                        | the Physica           | 9        |
|-----------------------------------------------|--------------------------------------|-----------------------------|-------------------------------|----------------|------------|-----------|-----------|------------------------|-----------------------|----------|
| Schreihleuerung                               | Dealoint                             | Zustintunaloren Velaatbeide | Medianetterline               | Waddkunetation |            |           |           |                        |                       |          |
| i Nev                                         |                                      |                             |                               |                |            |           |           |                        |                       |          |
| 2 Bartelen<br>B Linden                        | Name                                 |                             |                               |                |            |           |           | Berugapersonen (A      | Amore, Takelanj       |          |
| <ul> <li>Spechen</li> <li>Abrechen</li> </ul> | Versam                               |                             | Interne Fallmanner            |                |            |           |           | Name Vor               | ura Drasse            | OH THE P |
|                                               | Telefor privat                       |                             | hidepathenschaft mit          |                |            |           |           | 1                      |                       |          |
| 🔅 Darbola                                     | Selvedore                            |                             | Tohnikation                   |                | E Toloug   |           |           |                        |                       |          |
| Administrative Center and<br>Anthrape         | Rotession<br>Deletand                | atar •                      |                               | hija<br>Missel | E u        |           |           |                        | tan Drive             |          |
| Received at                                   | 2-iviard set                         |                             | . c,                          | lautiere       |            |           |           |                        |                       |          |
| Leistungsplanungsblast<br>S                   | Krankeskane                          |                             | Zahrt nit ten Aas nigitit?    |                |            |           | •         |                        |                       |          |
| Automation and                                | Grad-enicherung<br>Zueltz-enicherung |                             | Tingbeschreibung / Parkiermög | former         |            |           |           | ×                      |                       |          |
| California                                    |                                      |                             |                               |                |            |           |           | E Netorie              | dent                  |          |
|                                               | Heuseroli inclin / Tel.              |                             | Kinder in der Familie (Homane | . Integrad     |            |           |           | E feleten<br>E Pysie 6 | go obe Sprachtherapie |          |
|                                               | Specialausti Austra / Tal.           |                             |                               |                |            |           |           |                        |                       |          |
|                                               | 1. Groate ans                        |                             |                               |                |            |           |           | C ****                 |                       |          |
| Virginge                                      |                                      |                             |                               |                |            |           |           |                        |                       |          |
| App Determine altrative XDuA<br>Tables        | Augefült darch                       | 8 C                         |                               |                |            |           |           |                        |                       |          |
| 19 Hottohumettatsalaisee                      | Celum/Unterschrift                   |                             | Dytum                         |                |            |           |           | DelauArand in Min.     |                       |          |
| Auswelungen                                   | -                                    |                             |                               |                |            |           |           |                        |                       |          |
| A Development of Hapitolumentation            | Evaluation                           |                             |                               |                |            |           |           |                        |                       |          |
| 💰 Kardes dusken                               |                                      |                             |                               |                | tain Group |           |           |                        |                       |          |

## 3.1 Deckblatt

Das Deckblatt wird bereits grösstenteils mit Daten aus dem ADuA abgefüllt.

### 3.1.1 Deckblatt erfassen

- 1. Klicken Sie in der Symbolleiste auf das Symbol Neu
- 2. Ergänzen Sie die Angaben in den zutreffenden Feldern.

Folgende Felder, die nur im Deckblatt vorhanden sind, werden hier ergänzt:

- Konfession
- Falls im ADuA Schlüssel erfasst: Schlüsselnummer
- Kinder in der Familie
- Telealarm und
- wenn nötig: Das Feld andere mit Angaben

3. Unterschreiben Sie im Feld Ausgefüllt durch mit dem Kürzel.

DALUG O.L.

- 4. Füllen Sie das Datum aus.
- 5. Setzen Sie Ihr Kürzel zur Unterschrift.
- 6. Speichern Sie das Deckblatt ab.

### 3.1.2 Deckblatt drucken

- 1. Wählen Sie **Drucken**.
- 2. Wählen Sie das Ausgabeformat PDF oder Word und bestätigen Sie mit OK.
- 3. Drucken Sie das Deckblatt im anschliessend geöffneten PDF-Reader / Word aus.

|                          |                             | RAI-HC Schweiz                                                     |                                                              |
|--------------------------|-----------------------------|--------------------------------------------------------------------|--------------------------------------------------------------|
|                          |                             | Hilfe- und Pflegedokumentation                                     |                                                              |
| Name                     | Graber komplett mit Caragon |                                                                    | Bezugspersonen (Adresse, Telefon)                            |
| Vomame                   | Werner                      | Interne Fallnummer: 9                                              | Graber Rosa Tel. P. 041 233 40 57<br>Erlenstrasse 90 Tel. G. |
| Adresse                  | Erlenstrasse 90             |                                                                    | 4322 Mumpf Mobil<br>Bezlehung: Ehefrau                       |
|                          | 4322 Mumpf                  | Wohnpartnerschaft mit                                              | Graber Hans Tel. P. 041 239 15 16<br>Rütlistrasse 33 Tel. G. |
| Telefon privat           |                             | Mit Partner                                                        | 5250 Walchhausen Mobil<br>Beziehung: Sohn                    |
|                          |                             | Wohnsituation: 1 = Privathaus/Wohnung/Alters-Wohnung (ohne vorherg |                                                              |
| Geburtsdatum             | 27.01.1937                  | Haus 🖓 Wohnung                                                     |                                                              |
| Konfession               |                             | n. defEtage                                                        |                                                              |
| Zivilstand               | verheiratet                 | Schlüssel 6510                                                     |                                                              |
| Zivilstand selt          |                             | Haustere                                                           |                                                              |
| Krankenkasse             |                             | Zufahrt mit dem Auto möglich? 🗾 Ja 📃 Mit Schwierigkeiten           |                                                              |
| Grundversicherung        | CSS 4322 Mumpf              | Wegbeschreibung / Parkiermöglichkeit                               |                                                              |
| Zusatzversicherung       | CSS 4322 Mumpf              | 3 Besucherparkplätze vor dem Haus                                  |                                                              |
|                          |                             |                                                                    | Mahlzeitendienst                                             |
| Hausarzt/-ärztin / Tel.  | Haller Beat                 | Kinder in der Familie (Vorname, Jahrgang)                          | Telealarm                                                    |
|                          | 041 255 55 55               |                                                                    | Physio-, Ergo- oder Sprachtherapie                           |
| Spezialarzt/-ärztin / Te | н.                          |                                                                    |                                                              |
| Datum Anfrage 🛛 🖊        | littwoch, 23. Januar 2013   |                                                                    |                                                              |
| 1. Einsatz am:           | Donnerstag, 24. Januar 2013 |                                                                    | andere                                                       |
| Ausgefüllt durch:        | Muster Manuela              |                                                                    |                                                              |
| Datum/Unterschrift       | 24.01.2013 / mma            | Diplom Pflegefachfrau HF                                           | Zelfaufwand in Min. 0                                        |

## 3.1.3 Wichtige Information zum Deckblatt

Das Deckblatt ist die Grundlage für alle anderen Bereiche in der Hilfe-und Pflegedokumentation.

Nur wenn das Deckblatt abgespeichert wurde, können die Zusatzinformationen, das Medikamentenblatt und die Wunddokumentation erfasst werden.

Es gibt verschiedene Deckblatt-Versionen:

Standardmässig ist das Deckblatt der Firma Q-Sys im System aufgeschaltet, die anderen Deckblätter können kostenpflichtig aufgeschaltet werden.

Die root-service ag gibt Ihnen gerne Auskunft über die verschiedenen Deckblätter und Kosten.

### 3.1.4 Angaben im Deckblatt ändern

Die Adress- und Kundenstammdaten aus dem Perigon werden fliessend aktualisiert.

Um die Angaben zu Bezugspersonen oder Wohnsituation (Schlüssel) auf dem Deckblatt zu ändern, muss ein neues ADuA erstellt werden.

Dieses wird unter der Berücksichtigung den Sperranforderungen der Firma QSys (RAI-HC Schweiz) erstellt.

Der Adressstamm wird aktualisiert übernommen und sie können Anpassungen über eine veränderte Wohnsituation oder der Bezugspersonen vornehmen.

- 1. Wählen Sie in der Navigation das ADuA aus.
- 2. Versichern Sie sich, dass das bestehende Formular gesperrt ist.
- 3. Klicken Sie auf **Neu** 🔋
- Ändern Sie die nötigen Angaben. Beachten Sie, dass nur wenige Felder im ADuA angepasst werden können.
- 5. Unterschreiben und sperren Sie das Formular durch das Abspeichern der Sperrunterschrift.
- 6. Öffnen Sie die HPD oder das Deckblatt.
- 7. Klicken Sie auf Bearbeiten.
  - L Nun ist die Funktion Daten aus aktuellem ADuA übernehmen aktiv.
- 8. Wählen Sie die Funktion aus.
- 9. Speichern Sie das Deckblatt.

## 3.2 Zusatzinformationen

Hier werden alle wichtigen Informationen über den Kunden zusammengetragen.

| tion | Auswertungen  | 2        |                     |              |          |           |              |                   |                 |       |          |
|------|---------------|----------|---------------------|--------------|----------|-----------|--------------|-------------------|-----------------|-------|----------|
| 1    |               | X        | i I                 | 8            | 6        |           | •            | க                 | 西日 Pfegspianung |       |          |
| E    | Deckblatt     |          | Zusatzinformationen | VelaJibeicht | Medikane | ritoriàne | Wanddokune   | ntation           |                 |       |          |
|      | Riseastie     |          |                     |              | 000      |           | Medicinische | Diamon            |                 | 000   |          |
|      | Dates Notic   | (Lake    | Empland             |              |          |           | Date Natio   | Status Remelues   |                 |       |          |
|      |               |          | 100                 | Turba        |          |           |              |                   | kain Eintrag    |       |          |
|      |               |          |                     |              |          |           | 21           |                   |                 |       | - 21     |
|      |               |          |                     |              |          |           |              |                   |                 | 0.0.0 |          |
|      | L             |          |                     |              |          |           | Operationen  | Inter Incoder     |                 | 000   |          |
|      | -             | _        |                     |              |          |           | Datum Note   | Status Semenung   |                 |       |          |
|      | Resources     |          |                     |              | l 📀 🕤    |           |              |                   |                 |       | - 11     |
|      | Datum Notiz   | Status   | Benefung            |              |          |           |              |                   | kein Eintreg    |       | - 11     |
|      |               |          |                     |              |          |           |              |                   |                 |       | - 11     |
|      |               |          |                     |              |          |           | 1            |                   |                 |       | - 21     |
|      |               |          |                     |              |          |           | [and ]       |                   |                 | 0.0.0 |          |
|      |               |          | ken (               | aviting      |          |           | - Department | Inter Burnet on   |                 | •••   |          |
| L    |               |          |                     |              |          |           | - dram repre | To and Towney and |                 |       |          |
|      |               |          |                     |              |          |           |              |                   |                 |       |          |
|      |               |          |                     |              |          | 1         |              |                   | kein Eintrag    |       |          |
|      | WichtigeInfe  | mationen |                     |              | ې 📀 🕲    |           |              |                   |                 |       | - 11     |
|      | Datum Notiz   | Status   | Benefung            |              |          |           | 1            |                   |                 |       | 21       |
|      |               |          |                     |              |          |           | Habber       |                   |                 | 000   |          |
|      |               |          |                     |              |          |           | Dutum Note   | Status Benefund   |                 |       |          |
|      |               |          |                     |              |          |           |              |                   |                 |       |          |
|      |               |          | kein E              | liniting     |          |           |              |                   |                 |       |          |
|      |               |          |                     |              |          |           |              |                   | kein Eintrag    |       | - 11     |
|      |               |          |                     |              |          |           |              |                   |                 |       |          |
|      | 1             |          |                     |              |          | 1         | 1            |                   |                 |       | <u> </u> |
| 6    | telidatum     |          |                     |              |          |           |              |                   |                 |       |          |
| 盤    | 11.2010 18:14 |          |                     |              |          |           |              |                   |                 |       |          |

## 3.2.1 Zusatzinformation erfassen

Um in einem dieser sieben Bereiche einen Eintrag machen zu können,

- 1. Klicken Sie auf die Neueingabe oder klicken Sie doppelt in das weisse Feld.
- 2. Erfassen Sie die gewünschten Angaben.
- 3. Unterschreiben Sie den Eintrag und **Speichern** Sie ihn ab.

|                                                                                                    | Rogania                                                | 00                        | Medicinische Diagre       | even.                        | 000 |
|----------------------------------------------------------------------------------------------------|--------------------------------------------------------|---------------------------|---------------------------|------------------------------|-----|
| · · · · · · · · · · · · · · · · · · ·                                                                                                    | Datan Note Status Benefiung<br>62.11.2010.18.16 (Aktiv |                           | Datus Note State          | ka (Penekung<br>kain (Intrag |     |
|                                                                                                    | ×I                                                     | Bographie                 |                           | tur Demokung                 | 000 |
| 1.1                                                                                                    | Ressources<br>Datur Note Status Benefiung              | Datum Note 0211 2010 1816 | • Status   <u>0.000</u> - | kan Entrag                   |     |
| and a state of the state of the | L.                                                     |                           |                           | ta Benefuns                  | ••• |
|                                                                                                    | al .                                                   | Ernelt darch              |                           | ken[riting                   |     |
| 14.11                                                                                                    | Datus Notiz Status Enteniung                           |                           | *                         |                              |     |

## 3.2.2 Zusatzinformationen abschliessen

Wenn Sie einen bestehenden Eintrag abschliessen möchten, klicken Sie auf **Bearbeiten** und öffnen Sie den Eintrag mit Doppelklick oder wählen Sie den Eintrag an und klicken auf den gelben Punkt.

- 1. Ändern Sie im Feld **Status** aktiv auf passiv.
- 2. Speichern Sie den Eintrag ab.

## 3.2.3 Zusatzinformationen Drucken

- 1. Wählen Sie die Registerkarte Zusatzinformationen.
- 2. Klicken sie auf Drucken.
- Drucken Sie die Zusatzinformationen im anschliessend geöffneten PDF-Reader aus.

## 3.2.4 Abgeschlossene Informationen einblenden

Links von jedem Bereich gibt es eine gepunktete, graue Linie. Wird mit der Maus darauf geklickt, öffnet sich der Datenfilter, in welchem der Status

- aktiv
- passiv
- oder "-"

ausgewählt werden kann. Wenn Sie abgeschlossene Inhalte einblenden und / oder ausdrucken möchten, können Sie diese Einstellungen in jedem Bereich anpassen. Standardmässig ist der Filter auf **Aktiv** gesetzt.

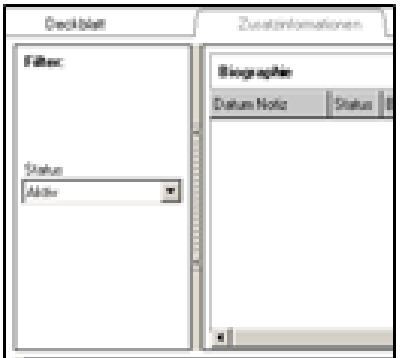

## 3.2.5 Wichtige Information zur Erfassung der Einträge

Um den Ausdruck optisch etwas mitgestalten zu können, kann die Eingabe der Daten in den Zusatzinformationen auf zwei verschiedene Arten gemacht werden.

Wird eine Zeile pro Eintrag gespeichert, erscheint auf dem Ausdruck immer eine Linie dazwischen.

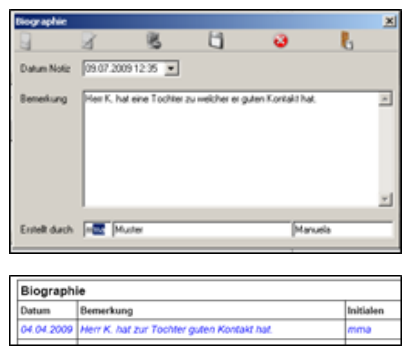

Wird mehr als eine Zeile pro Eintrag gespeichert (Zeilenumbruch Ctrl+Enter), erscheint auf dem Ausdruck keine Linie zwischen den Texten.

In der Maskenansicht wird ein Eintrag mit mehreren Zeilen mit ... angezeigt.

```
04.04.2009 Seinen Sonn hat er lange nicht gesehen. mma
Sie verstehen sich nicht sehr gut.
```

Beachten Sie, dass die Eingabeart Auswirkungen auf das aktiv / passiv stellen der Einträge hat. Alles was zusammen im gleichen Feld steht, wird gleichzeitig abgeschlossen.

## 3.3 Verlaufsbericht

### 3.3.1 Verlaufsbericht erfassen

| Hilfe- und Pflegedoku |                | 1        | 3                   | 6               | 3                 | ல்                | Plegeplanung |
|-----------------------|----------------|----------|---------------------|-----------------|-------------------|-------------------|--------------|
| Schnellsteuerung      | Deckblatt      |          | Zusatzinformationen | Verlaufsbericht | Medikamentenliste | Wunddokumentation |              |
| Neu                   | Verlaufsbeicht |          |                     |                 |                   |                   | 0 0 0        |
| -                     | Punkt Datum    | Benekung |                     |                 |                   |                   | Initialen    |
| Beatelen              |                |          |                     |                 |                   |                   |              |
| 🔀 Löschen             |                |          |                     |                 |                   |                   |              |
| Speichem 5            |                |          |                     |                 |                   |                   |              |
| Abbrechen             |                |          |                     |                 |                   |                   |              |

- 1. Klicken Sie dazu auf das grüne Plus 🥹.
- 2. Füllen Sie die Felder aus.
- 3. Im Feld **Punkt** beziehen Sie sich mit Eingabe der Diagnosen- / Problemnummer auf den Problem-/Diagnosepunkt in der Pflegeplanung.
- 4. Falls vorhanden: Bestehende Punkte aus der Pflegeplanung im Auswahlmenü

### Punktübernahme aus Pflegeplanung auswählen.

- 5. Erfassen Sie den Text.
- 6. Unterschreiben Sie den Eintrag mit Ihrem Kürzel.
- 7. **Speichern** Sie den Eintrag ab.

|                        | Verlaufs                | berichte                            | ×           |
|------------------------|-------------------------|-------------------------------------|-------------|
| <b>9</b> F             | 1                       | 8                                   | Ł           |
| Name / Vorname         | Graber Pflegeplanung We | erner                               |             |
| Punkt                  | ÷                       | Punktübernahme aus<br>Pflegeplanung | ¥           |
| Datum                  | 24.04.2014 14:18 💌      | Status Gültig                       | annullieren |
| Bemerkung              |                         |                                     | ^<br>v      |
| Person                 |                         |                                     |             |
| geschützter<br>Eintrag |                         |                                     |             |

## 3.3.2 Verlaufsbericht geschützter Eintrag

#### Hinweis

Geschützte Einträge können nur von Benutzern erfasst werden, welche über die entsprechende Benutzerberechtigung verfügen. Das Kontrollkästchen **geschützter Eintrag** wird auch nur für diese Benutzer angezeigt.

Das Kontrollkästchen **geschützter Eintrag** im Fenster **Verlaufsberichte** aktivieren, um einen Eintrag zu schützen. Das Kontrollkästchen wird nur angezeigt, wenn der Benutzer die Rechte besitzt, geschützte Einträge zu erfassen.

#### 쳐 Beispiel

Verlaufsberichtseinträge von Mitarbeitern, welche in der psychiatrischen Pflege tätig sind, sollen nicht von allen Mitarbeitern aufgerufen werden können. Damit dies möglich ist, müssen die Mitarbeiter der psychiatrischen Pflege entsprechende Schreibund Leserechte besitzen. Zusätzlich muss bei der Erfassung das Kontrollkästchen **geschützter Eintrag** aktiviert werden.

### 3.3.3 Verlaufsbericht annullieren

- 1. Doppelklick auf den gewünschten Eintrag in der Ansicht Verlaufsbericht ausführen.
  - L Das Fenster Verlaufsberichte wird geöffnet.
- 2. Auf die Schaltfläche annullieren klicken.
- 3. Im Fenster **Annullierung bestätigen** die Begründung eingeben und auf die Schaltfläche **Übernehmen** klicken.
- 4. Auf das Symbol **Schliessen** I klicken.
- ✓ Der Verlaufsbericht ist annulliert.
- ✓ In der Auswertung Verlaufsbericht wird der Eintrag blau durchgestrichen dargestellt. Zusätzlich wird die Begründung der Annullierung aufgeführt.

## 3.3.4 Verlaufsbericht drucken

- 1. Wählen Sie die Registerkarte Verlaufsbericht.
- 2. Klicken sie auf **Drucken**.
- 3. Drucken Sie den Verlaufsbericht im anschliessend geöffneten PDF-Reader aus.

#### Hinweis

Der Verlaufsbericht kann auch im Perigon Mobile erfasst werden (siehe "Schulungsunterlagen Perigon Mobile").

## 3.4 Überweisungsrapport drucken

Gehört Ihre Spitex zum Kanton AR, AI, SG oder TG sollte der Überweisungsrapport aktiviert sein, welcher Ihnen nicht, wie unten abgebildet, den Überweisungsrapport öffnet, sondern die vorhandenen Dokumente aus dem RAI, in einer angepassten Version zusammenstellt. Sollte das nicht der Fall sein, melden Sie sich bei der Firma root-service ag, um die Aktivierung vorzunehmen.

| oberweisungsrapp                                                                                                    | on         | Geht an:                                                                                                    |
|----------------------------------------------------------------------------------------------------|------------|----------------------------------------------------------------------------------------------------|
| Personalien                                                                                                    |            |                                                                                                    |
| fastrara <u>Alain</u> janan                                                                                                    | <u>Aur</u> | 2 dised <u>Vehicles</u> fed                                                                                                    |
|                                                                                                    |            |                                                                                                    |
| PLE 3547 On Midenhup                                                                                                    |            | total age to a series                                                                                                    |
| let (ever                                                                                                    |            | Reliance 2007 Aliderhop                                                                                                    |
| NobiliarithetworksEx                                                                                                    |            | Zostarija Pener                                                                                                    |
| Instation (Constantion)                                                                                                    |            | Table .                                                                                                    |
|                                                                                                    |            | Erstitutet                                                                                                    |
| Rediction between the                                                                                                    |            |                                                                                                    |
| Balandaria Baganara                                                                                                    |            |                                                                                                    |
|                                                                                                    |            |                                                                                                    |
| Wohnstluation art                                                                                                    |            | Angehörigelibezugspersonen                                                                                                    |
| 0 Kodening <u>4</u> K Craws                                                                                                    | -          | ang Kans: Kinin Resa                                                                                                    |
| lation be                                                                                                    |            | Amore Address 5                                                                                                    |
| Giernien Diferrien                                                                                                    |            | Televice (10) 100 70 47                                                                                                    |
|                                                                                                    |            | Internet Delay                                                                                                    |
| Claim CN                                                                                                    |            | in the second second se |
| Victoria in the second second s |            | Fair-                                                                                                    |
| Mr. Permar                                                                                                    |            | 19400                                                                                                    |
|                                                                                                    |            | 1447 0                                                                                                    |
|                                                                                                    | _          |                                                                                                    |
| 0 ***                                                                                                    |            | Benaggat                                                                                                    |
|                                                                                                    |            |                                                                                                    |
| The Descent second second second second                                                                                                    |            | a strate Mana and Determine second                                                                                                    |
| on over entrenge apport per Autount                                                                                                    |            | Anno une feiture                                                                                                    |
|                                                                                                    |            |                                                                                                    |
| Aktivitäten des täglichen Lebene                                                                                                    |            |                                                                                                    |
| Ech waschen I Melden 8                                                                                                    | 2 84       | ochreibung der Miege und übbereiktrung                                                                                                    |
| agi Angeorage                                                                                                    |            |                                                                                                    |
| todar. / Saukar                                                                                                    |            |                                                                                                    |
|                                                                                                    |            |                                                                                                    |
| ACCOUNTED TO A COMPANY                                                                                                    |            |                                                                                                    |
|                                                                                                    | _          |                                                                                                    |
| Market States                                                                                                    | -          |                                                                                                    |
| Name 1                                                                                                    | -          |                                                                                                    |
| Also Astrice                                                                                                    | -          |                                                                                                    |
|                                                                                                    | -          |                                                                                                    |
| Market States                                                                                                    |            |                                                                                                    |

1. Öffnen Sie den Überweisungsrapport gemäss obengenanntem Pfad. Dazu sind zwei Möglichkeiten vorhanden: PDF oder Word.

Wenn Sie Word wählen, können Sie die fehlenden Angaben direkt am Computer ergänzen.

- 2. Das 4-seitige Dokument wird teilweise durch das System abgefüllt.
- 3. Drucken Sie das Dokument im anschliessend geöffneten PDF-Reader / Word aus oder speichern Sie es ab.

## 4 Wunddokumentation

### Hinweis

Die Wunddokumentation ist im Dokument «Schulungsunterlagen Wunddokumentation, Dokumentennummer PH-SU-23» beschrieben.

root-service ag Weinfelderstrasse 32 CH-8575 Bürglen / TG Telefon: 071 634 80 40 E-Mail: info@root.ch Internet: www.root.ch